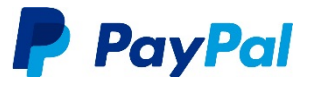

# Zoho CRM Extension

## DEVELOPER GUIDE

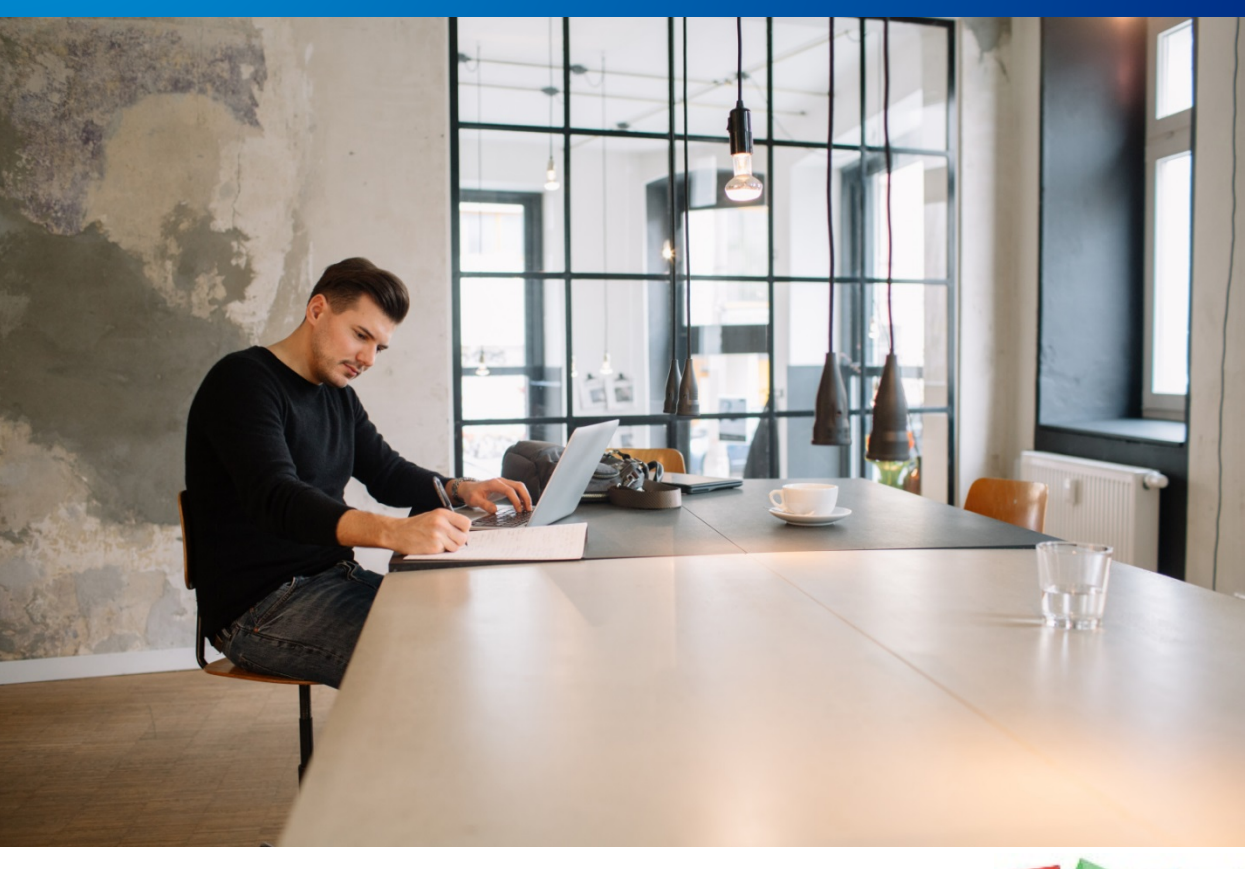

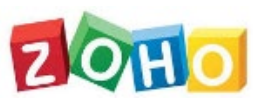

## Table of Contents

| 1 | Ove | erview                         | 1  |
|---|-----|--------------------------------|----|
|   | 1.1 | Install the PayPal Extension   | 1  |
|   | 1.2 | Uninstall the PayPal extension | 3  |
| 2 | Fur | nctions                        | 5  |
|   | 2.1 | Custom Modules                 | 5  |
|   | 2.2 | Set Up PayPal Accounts         | 5  |
|   |     | 2.2.1 Connect Webhooks         | 7  |
|   |     | 2.2.2 Revoke Webhooks          | 7  |
|   |     | 2.2.3 Get PayPal Credentials   | 7  |
|   | 2.3 | Create/Send PayPal Invoices    |    |
|   | 2.4 | Cancel Invoice                 | 13 |
|   | 2.5 | Issue Refund                   | 13 |
|   | 2.6 | Send Reminder                  |    |
|   | 2.7 | Update Invoice                 | 15 |
| 3 | Pay | /ment History Module           | 16 |
|   | 3.1 | View Payment Details           | 16 |

PayPal Copyright ©2019 PayPal Inc. All rights reserved.

### **Copyright Information**

© 2019 PayPal, Inc. All rights reserved.

PayPal is a registered trademark of PayPal, Inc. The PayPal logo is a trademark of PayPal, Inc. Other trademarks and brands are the property of their respective owners. The information in this document belongs to PayPal, Inc. It may not be used, reproduced, or disclosed without the written approval of PayPal, Inc.

Copyright © PayPal. All rights reserved. PayPal (Europe) S.à r.l. et Cie, S.C.A., Société en Commandite par Actions. Registered office: 22-24 Boulevard Royal, L-2449, Luxembourg, R.C.S. Luxembourg B 118 349

Consumer advisory: The PayPal™ payment service is regarded as a stored value facility under Singapore law. As such, it does not require the approval of the Monetary Authority of Singapore. You are advised to read the terms and conditions carefully.

#### Notice of Non-Liability

PayPal, Inc. is providing the information in this document to you "AS-IS" with all faults. PayPal, Inc. makes no warranties of any kind (whether express, implied or statutory) with respect to the information contained herein. PayPal, Inc. assumes no liability for damages (whether direct or indirect), caused by errors or omissions, or resulting from the use of this document or the information contained in this document or resulting from the application or use of the product or service described herein. PayPal, Inc. reserves the right to make changes to any information herein without further notice.

## 1 Overview

PayPal offers a global online payments system that supports money transfers and serves as an electronic alternative to traditional paper methods like checks, cashier checks, and money orders. Zoho CRM is a popular CRM product for small and medium-sized business and is used by millions of users.

With this extension, users can easily create PayPal invoices through the Zoho CRM, and create/process PayPal payments for Zoho CRM invoices. The PayPal payment status and all previous PayPal payment history are shown within the Zoho CRM for easy reference.

### 1.1 Install the PayPal Extension

 To install the PayPal extension directly from the Zoho Marketplace, go to <u>http://marketplace.zoho.com</u>, and search for "PayPal extension for Zoho CRM".

OR

- 2. Install the extension from within your Zoho CRM account using the Setup menu (see instructions below).
- **NOTE:** The PayPal extension can be installed and used only in Zoho CRM Enterprise Edition and above.

### To install the PayPal Extension:

1. Go to **Setup > Marketplace > All**. All installed extensions are listed.

| ≡ Home Leads | : Contacts Accounts Deals Acti  | vities Reports Analytics *** |              | Trial - Enterprise<br>UPGRADE   Q 🗘 + 🖻 🛞 🌔 |
|--------------|---------------------------------|------------------------------|--------------|---------------------------------------------|
|              | Setup                           |                              |              | Q                                           |
|              | GENERAL                         | USERS AND CONTROL            | CHANNELS     | CUSTOMIZATION                               |
|              | Personal Settings               | Users                        | Email        | Modules and Fields                          |
|              | Company Details                 | Security Control             | Telephony    | Templates                                   |
|              | Gamescope                       | Compliance Settings          | Social       | Customize Home page                         |
|              | Zia                             | Territory Management         | Chat         |                                             |
|              |                                 |                              | SalesSignals |                                             |
|              |                                 |                              |              |                                             |
|              | AUTOMATION                      | DATA ADMINISTRATION          | MARKETPLACE  | DEVELOPER SPACE                             |
|              | Workflow Rules                  | Import                       | All          | Zia Voice <sup>Newt</sup>                   |
|              | Blueprint                       | Export                       | Zoho         | APIs                                        |
|              | Approval Processes              | Data Backup                  | Google       | Connections                                 |
|              | Schedules                       | Remove sample data           | Microsoft    | Functions                                   |
|              | Actions                         | Storage                      |              | Widgets                                     |
|              | Here is your Smart Chat (Ctri+S | ipace)                       |              | 🖳 Ask Zia 💬 🖸 Zá 🔞 🕒 🖡                      |

- 2. Click All, then click PayPal to see the extension details.
- 3. Click Install Now, agree to the Terms of Service, then click Install.

| ⊟ Home Leads Contacts   | Accounts Deals Activities Reports Analytics •••                                 | Trial - Enterprise<br>UPGRADE | Q A + E % 🕕  |
|-------------------------|---------------------------------------------------------------------------------|-------------------------------|--------------|
| Setup                   | All Extensions Installed                                                        |                               |              |
| General                 | _                                                                               |                               |              |
| Users and Control       | PayPal Extension                                                                | ×                             |              |
| Channels                | PayPal                                                                          |                               |              |
| Customization           |                                                                                 |                               |              |
| Automation              | Do you want to install the extension shared by crm.partner@tiaraconsulting.com? |                               |              |
| Data Administration     | Extension Details                                                               |                               |              |
| Marketplace             | Name PayPai Extension                                                           |                               |              |
| Zoho                    | Velsion . 57                                                                    |                               |              |
| Google                  | Install Install                                                                 |                               |              |
| Microsoft               | 3+1                                                                             |                               |              |
| Developer Space         |                                                                                 |                               |              |
|                         |                                                                                 |                               |              |
|                         |                                                                                 |                               |              |
|                         |                                                                                 |                               |              |
| Chets Chernels Contects | Here is your Smart Chat (Ctrl+Space)                                            | 🖵 Ask Zi                      | • 🕮 🖸 24 🖸 😳 |

4. Under Choose Users/Profiles, select **Install for admins only** (default), **Install for all users**, or **Choose profiles** (e.g. Finance Manager), then click **Confirm**.

| $\equiv$ Home Leads Contacts Accounts Dea  | als Activities Reports Analytics ••• | Trial - Enterprise | 7 + 🖻 🛪 🕕 |
|--------------------------------------------|--------------------------------------|--------------------|-----------|
| Setup All Exten                            | nsions Installed                     |                    |           |
| General                                    |                                      |                    |           |
| Users and Control                          | PayPal Extension                     | ×                  |           |
| Channels Pc                                | ayPal                                |                    |           |
| Customization                              |                                      |                    |           |
| Automation                                 | Choose Users/ Profiles               |                    |           |
| Marketplace                                | Install for admins only              |                    |           |
| All                                        | Install for all users                |                    |           |
| Zoho                                       | Choose profiles                      |                    |           |
| Google                                     | < Back                               |                    |           |
| Microsoft                                  |                                      |                    |           |
| Developer Space                            |                                      |                    |           |
|                                            |                                      |                    |           |
|                                            |                                      |                    |           |
|                                            |                                      |                    |           |
| Chets Chantels Contacts Here is your Small | in Chat (Ctri+Space)                 | L. Ask Zia (↔ 3)   | U ZA (O U |

5. Click Agree and Continue to agree to the Privacy Declaration.

| $\equiv$ Home Leads Contacts A | Accounts Deals Activities Reports Analytics ***                  | Trial - Ente<br>UPC | srprise<br>GRADE   C | α¢  | + 19 | * 🕕      |
|--------------------------------|------------------------------------------------------------------|---------------------|----------------------|-----|------|----------|
| Setup                          | All Extensions Installed                                         |                     |                      |     |      |          |
| General                        |                                                                  |                     |                      |     |      |          |
| Users and Control              | PayPal Extension                                                 | $\sim$              |                      |     |      |          |
| Channels                       | PayPal                                                           |                     |                      |     |      |          |
| Customization                  |                                                                  |                     |                      |     |      |          |
| Automation                     | Privacy Declaration                                              |                     |                      |     |      |          |
| Data Administration            | By clicking the Agree and Continue button, I consent to allowing |                     |                      |     |      |          |
| Marketplace                    | data.                                                            |                     |                      |     |      |          |
| All                            |                                                                  |                     |                      |     |      |          |
| Zoho                           |                                                                  |                     |                      |     |      |          |
| Google                         |                                                                  |                     |                      |     |      |          |
| Microsoft                      |                                                                  |                     |                      |     |      |          |
| Developer Space                |                                                                  |                     |                      |     |      |          |
|                                |                                                                  |                     |                      |     |      |          |
|                                |                                                                  |                     |                      |     |      |          |
|                                |                                                                  |                     |                      |     |      |          |
| Chets Chemels Contacts         | Here is your Smart Chat (Ctrl+Space)                             | Ţ.                  | Ask Zia              | œ C | Zás  | <b>I</b> |

## 1.2 Uninstall the PayPal extension

You can uninstall the PayPal extension whenever you want. All data related to the extension will be deleted.

1. Go to **Setup > Marketplace > All**. All installed extensions are listed.

| ≡ Home Leads   | Contacts Accounts Deals Activ    | vitles Reports Analytics *** |              | Trial - Enterprise   Q 🛆 + 🗊 💥 🌔 🗍 |
|----------------|----------------------------------|------------------------------|--------------|------------------------------------|
|                | Setup                            |                              |              | Q                                  |
|                | GENERAL                          | USERS AND CONTROL            | CHANNELS     | CUSTOMIZATION                      |
|                | Personal Settings                | Users                        | Email        | Modules and Fields                 |
|                | Company Details                  | Security Control             | Telephony    | Templates                          |
|                | Gamescope                        | Compliance Settings          | Social       | Customize Home page                |
|                | Zia                              | Territory Management         | Chat         |                                    |
|                |                                  |                              | SalesSignals |                                    |
|                |                                  |                              |              |                                    |
|                |                                  |                              |              |                                    |
|                | AUTOMATION                       | DATA ADMINISTRATION          | MARKETPLACE  | DEVELOPER SPACE                    |
|                | Workflow Rules                   | Import                       | All          | Zia Voice <sup>Newl</sup>          |
|                | Blueprint                        | Export                       | Zoho         | APIs                               |
|                | Approval Processes               | Data Backup                  | Google       | Connections                        |
|                | Schedules                        | Remove sample data           | Microsoft    | Functions                          |
|                | Actions                          | Storage                      |              | Widgets                            |
| Chers Chernets | Here Is your Smart Chat (Ctrl+Sj | pace)                        |              | 🕞 Ask Zie 💬 🖸 Zá 🗭 🕂               |

2. Click **PayPal Extension** to see the extension details, then click **Uninstall**.

| $\equiv$ Home Leads Contacts Acc | counts Deals          | Activities Reports Analytics ***                                                                | Trial - Enterprise | + 🖻 🐒 🌔 |
|----------------------------------|-----------------------|-------------------------------------------------------------------------------------------------|--------------------|---------|
|                                  |                       | Details Uninstall                                                                               |                    |         |
| Setup                            | -1                    | Zoho Desk                                                                                       |                    |         |
| General                          | كر                    | Close support tickets and open the door to better selling.                                      |                    |         |
| Users and Control                |                       | Details Uninstall                                                                               |                    |         |
| Channels                         | 0                     | Visitor Tracking                                                                                |                    |         |
| Customization                    |                       | From data to actionable insights. Convert your Zoho CRM data into actionable<br>intelligence.   |                    |         |
| Automation                       |                       | Details Uninstall                                                                               |                    |         |
| Data Administration              | <b>.</b>              | Advanced CRM Analytics                                                                          |                    |         |
| Marketplace                      | ₹.                    | Advanced CRM analytics by Zoho Reports.                                                         |                    |         |
| All                              |                       | Details Uninstall                                                                               |                    |         |
| Zoho<br>Google                   |                       | Zoho Projects<br>Use Zoho Projects integration to manage projects contextually within Zoho CRM. |                    |         |
| Microsoft                        |                       | Details Uninstall                                                                               |                    |         |
| Developer Space                  | PayPal                | PayPal Extension                                                                                |                    |         |
|                                  |                       | Configure Settings Uninstall                                                                    |                    |         |
|                                  |                       |                                                                                                 |                    |         |
| Chats Channels Contacts          | Here is your Smart Ch | at (Ctri+Space)                                                                                 | Ask Zia 🚓          | 20 20 1 |

3. Click **OK** to confirm the uninstall.

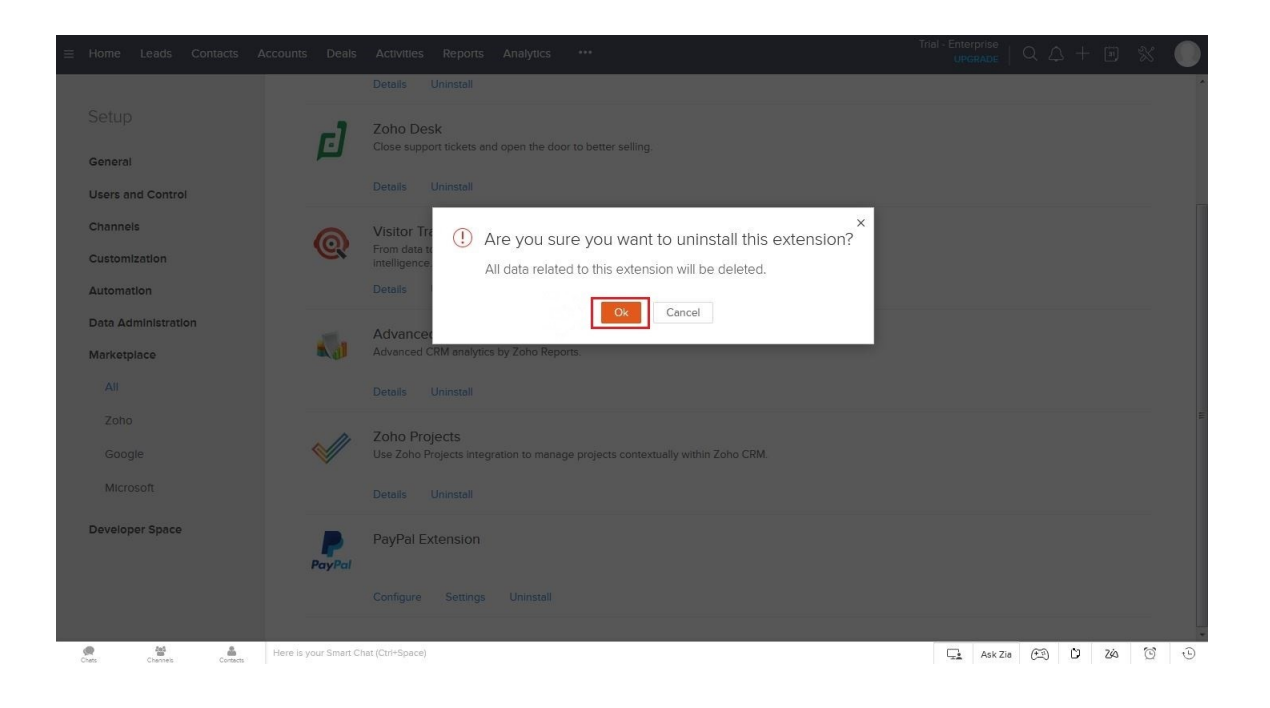

## 2 Functions

## 2.1 Custom Modules

Once the extension is installed, the following custom modules are created within the Zoho CRM account. These modules provide all the functions offered by the extension.

| Module                                                                     | Description                                                                                                    |
|----------------------------------------------------------------------------|----------------------------------------------------------------------------------------------------|
| PayPal Account                                                             | Sets up a new PayPal Business Account where the<br>customer will receive payments. You can set up<br>more than one PayPal Business Account within a<br>given Zoho CRM account.                  |
| Invoices – Send Invoice<br>(Custom function within the<br>Invoices module) | Once an invoice is generated within the Zoho CRM,<br>this function pushes the invoice to PayPal and<br>generates a corresponding Invoice, which PayPal<br>automatically emails to the customer. |
| Payment History                                                            | Shows all sent invoices. If a PayPal invoice is generated, it is shown in both this module and in the Invoices module.                                                                          |

## 2.2 Set Up PayPal Accounts

After installing the extension, you need to set up the PayPal Business Account within the Zoho CRM. This is the account where all payments are received, and it must be a Business / Merchant Account only.

**NOTE:** You can set up more than one PayPal Business Account within a particular Zoho CRM account. At the time of sending the invoice for payment, you can choose the account to be used for processing the payment.

#### To set up the PayPal Business Account within the Zoho CRM:

1. Select **PayPal Account** within the Zoho CRM.

| Contacts                              | Deals            | Activities           | Reports            | PayPal Account    | •••         | All Tabs 👻               |  |
|---------------------------------------|------------------|----------------------|--------------------|-------------------|-------------|--------------------------|--|
|                                       |                  |                      |                    |                   |             |                          |  |
|                                       |                  |                      |                    |                   |             |                          |  |
|                                       |                  |                      |                    |                   |             |                          |  |
|                                       |                  |                      |                    |                   |             |                          |  |
|                                       | -                | C                    | <b>t</b> - D       |                   |             |                          |  |
| Create PayPal Account                 |                  |                      |                    |                   |             |                          |  |
| Create and customize for your organiz |                  |                      |                    |                   | tion's need | ds.                      |  |
|                                       |                  |                      | 6 -                | B IA              |             |                          |  |
|                                       |                  |                      | Create Pay         | Pai Account       | Imp         | ort PayPal Account       |  |
|                                       |                  |                      |                    |                   |             |                          |  |
|                                       | 2. Click         | Create Pay           | Pal Accour         | nt.               |             |                          |  |
| ≡ Home Leads                          | Contacts Account | s Deals Activities F | eports Analytics P | ayPal Accounts    |             | Q L + 🖲 💥 🌔              |  |
| Create PayP                           | al Account ₌     | dit Page Layout      |                    |                   |             | Cancel Save and New Save |  |
| PayPal Account I                      | Image            |                      |                    |                   |             |                          |  |
|                                       | inage            |                      |                    |                   |             |                          |  |
|                                       |                  |                      |                    |                   |             |                          |  |
| PayPal Account I                      | Information      |                      |                    |                   |             |                          |  |
| PayPal Account N                      | lame             |                      |                    | PayPal Secret Ke  | у           |                          |  |
| PayPal I                              | Email            |                      |                    | Webhook Connectio | n           |                          |  |
| PayPal Clie                           | ent ID           |                      |                    | Country Cod       | e           |                          |  |
| National Net                          | mbor             |                      |                    |                   |             |                          |  |
| National NU                           | liber            |                      |                    |                   |             |                          |  |
|                                       |                  |                      |                    |                   |             |                          |  |

- 3. Enter values for the following fields, then click **Save**.
  - PayPal Account Name: A unique name to identify the PayPal Business Account.
  - PayPal Email: The email address of the PayPal Business account.

- **PayPal Client ID**: The PayPal Client ID for your PayPal Business Account. You will need to create a new PayPal REST API App to get your Client ID; see section 2.2.3, Get PayPal Credentials.
- **PayPal Secret Key**: The secret key for your PayPal Business Account. You will be able to get this secret key while getting the Client ID.
- National Number: Your phone number.
- Country Code: Your country code.
- Webhook Connection: Check whether your merchant account is connected to webhook updates.
- Webhook ID: The ID of webhooks which are connected to your account.
- **NOTE:** You will only get real-time updates for the Zoho CRM if you have a Webhook connection.

#### 2.2.1 Connect Webhooks

- 1. Provide your basic info (PayPal Account Name, Email, Client ID and Secret Key).
- 2. Click **Webhook Connect**. The Webhook ID and Subscription status will be automatically updated to your particular PayPal Account module.

| Contacts PayPal Accounts       | Payment History Invoices ***                           | Enterprise                 | Q A + E 🛠 🔵                                          |
|--------------------------------|--------------------------------------------------------|----------------------------|------------------------------------------------------|
| fo                             |                                                        | Send Email Edit            | Webhook Connect 🗸 🚥                                  |
| meline Lastoner & options      | ← (V) Account Owner                                    |                            | Webhook Connect A<br>Webhook Revoke<br>Create Button |
| otes                           | PayPal Account Owner Account Owner                     |                            | Manage Buttons                                       |
| ttechments<br>meils            | Modified By Account Owner<br>Wed. 10 Apr 3019 07 08 AM |                            |                                                      |
| pen Activities                 | HIDE DETAILS A                                         |                            |                                                      |
| oho Survey<br>ayment History 🔝 | PayPal Account Information                             |                            |                                                      |
|                                | PayPal Account Name Account Owner                      | PayPal Account Owner Accou | nt Owner                                             |

**NOTE:** You will only get real-time updates for the Zoho CRM if you have a Webhook connection.

#### 2.2.2 Revoke Webhooks

- 1. Select the PayPal Account in the PayPal Account module.
- 2. On the Details page, click **Webhook Revoke**.
- **NOTE:** If you revoke webhooks, no status or summary will be updated for the particular merchant account.

#### 2.2.3 Get PayPal Credentials

PayPal Credentials (Client ID and Secret Key) are required for this PayPal extension.

## To get your PayPal Credentials:

1. Log into the PayPal Developer Dashboard at <u>https://developer.paypal.com</u>.

| ← → C <ul> <li>             https://developer.paypal.com         </li> </ul> PayPai Developer          Docs <ul> <li> </li> <li> </li> <li> </li></ul> <ul> <li> </li> <li> </li></ul> | Q ☆ ♀ ♀ ■      Cog into Dashboard               |
|----------------------------------------------------------------------------------------------------|-------------------------------------------------|
| Explore our payment p                                                                                                    | products and solutions                          |
| Checkout                                                                                                    | Marketplaces                                    |
| Subscriptions                                                                                                    | Payouts                                         |
| Get paid consistently with a subscription plan.                                                                                                    | Send money to many recipients at the same time. |

2. Enter your PayPal email and password.

| <ul> <li>         → C          A https://www.paypal.com/sign         </li> </ul> | in?returnUri=https%3A%2F%2Fdeveloper.paypal.com%2Fdeveloper%2Fapplications                               | 야 ☆ ④ 🔮                                        |
|----------------------------------------------------------------------------------|----------------------------------------------------------------------------------------------------|------------------------------------------------|
|                                                                                  |                                                                                                    |                                                |
|                                                                                  | PayPal                                                                                                   |                                                |
|                                                                                  | @gmail.com                                                                                               |                                                |
|                                                                                  |                                                                                                    |                                                |
|                                                                                  | Log In                                                                                                   |                                                |
|                                                                                  | Having trouble logging in?                                                                               |                                                |
|                                                                                  | Sign Up                                                                                                  |                                                |
|                                                                                  |                                                                                                    |                                                |
|                                                                                  |                                                                                                    |                                                |
|                                                                                  |                                                                                                    |                                                |
|                                                                                  |                                                                                                    |                                                |
| ecy Legel<br>Pal Services in India are provided by PayPal Payments Pri-          | vate Limited (CIN U74960M6H2009PTC194653). Users are advised to read the terms and conditions carefully. | Copyright @ 1999-2018 PayPal. All rights reser |

3. Click My Apps & Credentials.

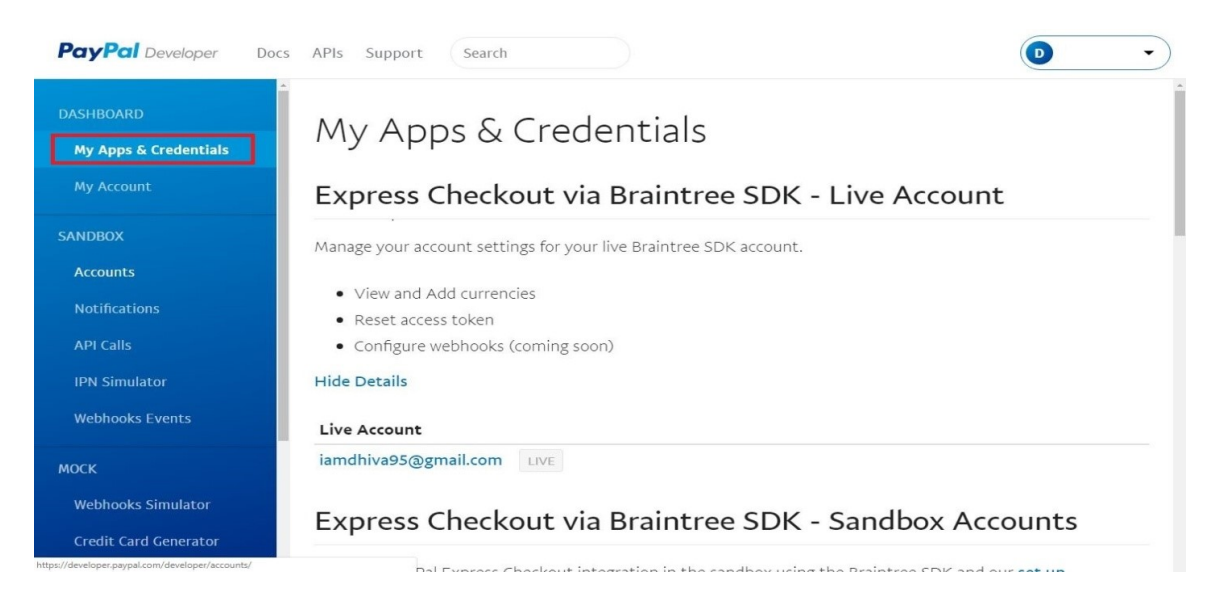

4. Under REST API apps, click **Create App**.

| PayPal Developer Docs                                                                                                    | ; APIs Support Search                                                                                                    | D          |
|----------------------------------------------------------------------------------------------------|----------------------------------------------------------------------------------------------------|------------|
| ▲<br>DASHBOARD                                                                                                    | Generate Sandbox Access Token                                                                                                    | Dashboard  |
| My Apps & Credentials                                                                                                    | Hide Details                                                                                                    | My Account |
| My Account                                                                                                    | Sandbox Accounts                                                                                                    | Log Out    |
|                                                                                                    | gayu1995@yahoo.com                                                                                                    | ť          |
| ANDBOX                                                                                                    | zohotiara1234@gmail.com                                                                                                    | ť          |
| The rest of the second second s |                                                                                                    |            |
| Accounts                                                                                                    |                                                                                                    |            |
| Accounts Notifications                                                                                                    |                                                                                                    |            |
| Accounts<br>Notifications<br>API Calls                                                                                                    | REST API apps                                                                                                    |            |
| Accounts<br>Notifications<br>API Calls<br>IPN Simulator                                                                                                    | <b>REST API apps</b><br>Create an app to receive REST API credentials for testing and live transactions.                                                                                                    |            |
| Accounts<br>Notifications<br>API Calls<br>IPN Simulator<br>Webhooks Events                                                                                                    | REST API apps<br>Create an app to receive REST API credentials for testing and live transactions.                                                                                                    |            |
| Accounts<br>Notifications<br>API Calls<br>IPN Simulator<br>Webhooks Events                                                                                                    | REST API apps<br>Create an app to receive REST API credentials for testing and live transactions.                                                                                                    |            |
| Accounts Notifications API Calls IPN Simulator Webhooks Events OCK Webhooks Simulator                                                                                                    | REST API apps         Create an app to receive REST API credentials for testing and live transactions.            Note: Features available for live transactions are listed in your account eligibility.            Create App |            |

- 5. Fill out the form and click **Create App**.
- 6. In the App you created, click **Live** to see the Client ID.

| ← → C @ https://developer.paypal.                           | om/developer/applications/edit/QVdGbFFUbiR4cV/nZnVIUWdXQzFkOFVGRFdRVzg1a2V6am3/bXN3U<br>cs APIs Support Search | WVTazh1XzcwbHpPWTNpNDFlOGdYSjNveFFK0F Q 🛠 O 🛛 💽 |
|-------------------------------------------------------------|----------------------------------------------------------------------------------------------------|-------------------------------------------------|
| DASHBOARD<br><b>My Apps &amp; Credentials</b><br>My Account | Paypal Zoho Extension                                                                                          | Sandbox                                         |
| SANDBOX<br>Accounts                                         | SANDBOX API CREDENTIALS                                                                                        |                                                 |
| Notincations<br>API Calls<br>IPN Simulator                  | @gmail.com<br>Client ID                                                                                        |                                                 |
| Webhooks Events<br>MOCK                                     | Secret<br>Show                                                                                                 |                                                 |
| Webhooks Simulator<br>Credit Card Generator                 | * SANDROX WERHOOKS                                                                                             |                                                 |

7. Click **Show** to get the Secret Key.

|                                                                                             |                                                                                                    | <u> </u>                                                            |
|---------------------------------------------------------------------------------------------|----------------------------------------------------------------------------------------------------|---------------------------------------------------------------------|
| ASHBOARD                                                                                    | PayPal account:                                                                                                    |                                                                     |
| My Apps & Credentials                                                                       | @gmail.com                                                                                                    |                                                                     |
| My Account                                                                                  | Client ID:                                                                                                    |                                                                     |
| NDBOX                                                                                       |                                                                                                    |                                                                     |
| Accounts                                                                                    | Secret:                                                                                                    |                                                                     |
|                                                                                             | Hide                                                                                                    |                                                                     |
| Notifications                                                                               |                                                                                                    |                                                                     |
| Notifications<br>API Calls                                                                  | Note: There can only be a maximum of two client-secrets. Th                                                                                                    | ese client-secrets can either be in "Enabled"                       |
| Notifications<br>API Calls<br>IPN Simulator                                                 | Note: There can only be a maximum of two client-secrets. Th status or "Disabled" status.                                                                                                | ese client-secrets can either be in "Enabled"                       |
| Notifications<br>API Calls<br>IPN Simulator<br>Webhooks Events                              | Note: There can only be a maximum of two client-secrets. Th<br>status or "Disabled" status.<br>Created Secret                                                                           | ese client-secrets can either be in "Enabled"<br>Status Action      |
| Notifications<br>API Calls<br>IPN Simulator<br>Webhooks Events<br>DCK                       | Note: There can only be a maximum of two client-secrets. The status or "Disabled" status.         Created       Secret         Sep 15,       XXXXXXXXX         2018                     | ese client-secrets can either be in "Enabled" Status Action Enabled |
| Notifications<br>API Calls<br>IPN Simulator<br>Webhooks Events<br>OCK<br>Webhooks Simulator | Note: There can only be a maximum of two client-secrets. The status or "Disabled" status.         Created       Secret         Sep 15, 2018       XXXXXXXXX         Generate New Secret | ese client-secrets can either be in "Enabled" Status Action Enabled |

## 2.3 Create/Send PayPal Invoices

The extension offers an easy way for Zoho CRM users to process payments from their customers:

- Instead of emailing the Zoho CRM invoice with a link to Pay via PayPal, Zoho CRM users can push Zoho CRM invoices to PayPal and generate an equivalent PayPal Invoice, which PayPal then automatically emails to the customer with a link to View and Pay Invoice.
- The customer can view the PayPal Invoice in a separate browser, and then pay the invoice by clicking **Pay**. The payment status is updated in the Zoho CRM and the details can be viewed in the Payment History module.

#### To create an invoice in Zoho CRM:

- 1. Go to the Invoices module and click **Create New Invoice** or click the plus icon (+).
- 2. Enter the Subject, Invoice Date, Due Date and Account Name (Customer Name).
- 3. Select the **Contact Name** to whom the invoice will be sent for payment.

| Home | Feeds       | Leads    | Accounts | Contacts  | Deals     | Activities  | Reports | Dashbo | ards | Products | Campaigns       | Visits | Cases | Solutions | Vendor | s •••        | A        | II Tabs - |
|------|-------------|----------|----------|-----------|-----------|-------------|---------|--------|------|----------|-----------------|--------|-------|-----------|--------|--------------|----------|-----------|
| Edit | Invoid      | e        |          |           |           |             |         |        |      |          |                 |        |       |           | Save   | Save and Nev | v Cancel |           |
| In   | voice Info  | ormation |          |           |           |             |         |        |      |          |                 |        |       |           |        |              |          |           |
| In   | voice Owr   | ier      |          | kalyani Y | *         |             |         |        |      |          | Sales Order     |        |       |           |        |              |          | 1         |
| SI   | ubject      |          |          | PayPal E  | xtension  | Demo Invoic | e       |        |      |          | Purchase Order  |        |       |           |        |              |          |           |
| In   | voice Date  |          |          | 10/03/20  | 018       |             |         |        |      |          | Excise Duty     |        |       | \$        |        |              |          | III       |
| D    | ue Date     |          |          | 10/10/20  | 18        |             |         |        |      |          | Status          |        |       | Created   | •      |              |          |           |
| Si   | ales Comn   | nission  |          | \$        |           |             |         |        | III  |          | Tracking Status | Detail |       |           |        |              |          |           |
| A    | ccount Na   | me       |          | CA Bay    | Area Proc | lucts       |         | ×      |      |          |                 |        |       |           |        |              |          |           |
| C    | ontact Nar  | ne       |          | Tom Jen   | ikins     |             |         | ×      |      |          |                 |        |       |           |        |              |          |           |
| Fe   | edEx Track  | ting Num | ber      |           |           |             |         |        |      |          |                 |        |       |           |        |              |          |           |
| P    | aypal Invoi | ce numbe | er       |           |           |             |         |        |      |          |                 |        |       |           |        |              |          |           |

**NOTE:** This contact should be defined in the Zoho CRM with a valid email address or else it won't work.

- 4. Add the invoice line items and click **Save** when the invoice is ready to be generated.
- 5. Click Send Invoice.

| Accounts     | Deals              | Activities | Reports   | Analytics | Involces | Payment History | Projects |   |      |              | Q | $\triangle$ + | • ()              |
|--------------|--------------------|------------|-----------|-----------|----------|-----------------|----------|---|------|--------------|---|---------------|-------------------|
|              |                    |            |           |           |          |                 |          | [ | Edit | Send Invoice | ~ | •••           | $\langle \rangle$ |
| $\leftarrow$ | Taxab<br>♂ Add Tag | le prod    | uct       |           |          |                 |          |   |      |              |   |               |                   |
|              | Invoice            | Number     | 3762617   | 000000303 | 119      |                 |          |   |      |              |   |               |                   |
|              | Invo               | lce Date   | Mar 7, 20 | 019       |          |                 |          |   |      |              |   |               |                   |
|              | C                  | Due Date   | Apr 24, 2 | 2019      |          |                 |          |   |      |              |   |               |                   |
|              | Gra                | and Total  | \$ 33.59  |           |          |                 |          |   |      |              |   |               |                   |
|              | Conta              | ict Name   | Raghul r  | amkish    |          |                 |          |   |      |              |   |               |                   |
|              |                    |            |           |           |          |                 |          |   |      |              |   |               |                   |
|              |                    |            |           |           |          |                 |          |   |      |              |   |               |                   |

6. In the Send Invoice window, select the PayPal Business Account, then click **Proceed**.

| Accounts Deals                | Send Invoice                                  | $\times$ | ۵                |
|-------------------------------|-----------------------------------------------|----------|------------------|
| ← Taxat<br>♂ Add Ta<br>Invoic | Select your merchant account:Select • Proceed |          | t Send Invoice 🗸 |
| ſ                             | Due Date Apr 24, 2019                         |          |                  |

7. When processing is complete, you will receive an **Invoice Sent Successfully** notification:

| Send Invo                        | ice                                                                                                    | × |
|----------------------------------|----------------------------------------------------------------------------------------------------|---|
| Invoice<br>The invo<br>respectiv | Sent Successfully<br>ice has been created as a PayPal Invoice and Mailed to the<br>re contact with the payment link from <i>PayPal</i> . | A |

8. The PayPal invoice is created. PayPal automatically emails the invoice to the customer with a **View and Pay Invoice** button.

| ra Consulting Services, Inc. <service@paypal.com></service@paypal.com> |                                                                     |
|------------------------------------------------------------------------|---------------------------------------------------------------------|
| Tom Jenkins                                                            |                                                                     |
|                                                                        |                                                                     |
|                                                                        | Hello Tom Japkins                                                   |
|                                                                        | TERO, TOTTELIMITA                                                   |
|                                                                        |                                                                     |
|                                                                        |                                                                     |
|                                                                        |                                                                     |
|                                                                        | Here's your invoice                                                 |
|                                                                        | Here's your involce                                                 |
|                                                                        | Tiara Consulting Services. Inc. sent you an invoice for \$10.00.USD |
|                                                                        | The constraints services, mersent you an involve for \$20,00 055    |
|                                                                        |                                                                     |
|                                                                        | View and Pay Invoice                                                |
|                                                                        | Here and i by mitole                                                |
|                                                                        |                                                                     |
|                                                                        |                                                                     |
|                                                                        |                                                                     |
|                                                                        | Note from Tiara Consulting Services, Inc.                           |
|                                                                        |                                                                     |
|                                                                        | Demo of Extension feature that creates PavPal Invoice which will be |

9. The customer clicks **View and Pay Invoice** to see all details as shown within the Zoho CRM.

| Noice Details                            |                           |                                 | Print/P         |
|------------------------------------------|---------------------------|---------------------------------|-----------------|
| Pay \$10.00                              |                           |                                 |                 |
|                                          |                           | INVOIC                          | Е               |
| payments@tiaraconsulting.com             | Invoice #<br>Invoice date | #: 2018100078<br>a: Oct 3, 2018 |                 |
|                                          |                           | Amou<br><b>\$10</b>             | nt due:<br>).00 |
| Bill To:                                 |                           |                                 |                 |
| Tom Jenkins<br>vbabu@tiaraconsulting.com |                           |                                 |                 |
| Description                              | Quantity                  | Price                           | Amount          |
| Electronic Product                       | 1                         | \$10.00                         | \$10.00         |
|                                          |                           | Subtotal                        | \$10.00         |
|                                          |                           | Total                           | \$10.00 USD     |

10. The customer clicks **Pay** to make the payment using their PayPal account. The amount is credited directly into the Zoho CRM user's PayPal Business Account.

## 2.4 Cancel Invoice

You can cancel an invoice that has been sent to the customer.

- 1. Go to the **Payment History** module.
- 2. Click **Cancel** next to the record you want to cancel.

**NOTE:** Only Zoho CRM and PayPal invoices can be cancelled.

### 2.5 Issue Refund

You can refund an invoice that has been paid by the customer.

- 1. Go to the **Payment History** module.
- 2. Select the record transaction of the invoice you want to refund.
- 3. Click Issue Refund.

| ≡ Home Leads Contacts           | Accounts Deals Activities | Reports Analytics Payment History                     |                   |                                                                      | Q 4 + 🖻 🤇 |
|---------------------------------|---------------------------|-------------------------------------------------------|-------------------|----------------------------------------------------------------------|-----------|
|                                 |                           |                                                       |                   | Edit Issue Refund                                                    | ~ ··· < > |
| Info                            |                           |                                                       |                   |                                                                      |           |
| Timeline Last Update : 01:14 AM | ← 😶 Payment               | for Zoho Invoice ID - 376                             | 2617000000303115  |                                                                      |           |
| RELATED LIST                    | Payment History Owne      | r —                                                   |                   |                                                                      |           |
| Notes                           |                           |                                                       |                   |                                                                      |           |
| Attachments                     | HIDE DETAILS A            |                                                       |                   |                                                                      |           |
| Emails 🚹                        |                           |                                                       |                   |                                                                      |           |
| Open Activities                 | Payment History Inform    | mation                                                |                   |                                                                      |           |
| Closed Activities               | Payment History Name      | Payment for Zoho Invoice ID - 3762<br>617000000303115 | Status            | INVOICING.INVOICE.UPDATED                                            |           |
| LINKS +                         | Grand Total               | \$ 33.59                                              | Is Completed      | _                                                                    |           |
|                                 | Contact Email             | raghul@tlaraconsulting.com                            | Summary           | INVOICE.PAYMENT.REQUESTED<br>2019-03-13<br>INVOICING INVOICE CREATED |           |
|                                 | Туре                      | Zoho Invoice                                          |                   | 2019-03-13T08:13:15.377Z<br>INVOICING.INVOICE.UPDATED                |           |
|                                 | PayPal Invoice Number     | 271                                                   |                   | 2019-03-131 08:14:15:0412                                            |           |
|                                 | Invoice Date              | Mar 13, 2019                                          | Contact Name      | Raghul ramkish                                                       |           |
|                                 | Source PayPal Account     | LIVE For TESTING                                      | PayPal Invoice ID | INV2-7PCL-DUCC-WGNE-QKGZ                                             |           |

4. Select your refund type and payment method, then click Issue Refund.

| $\equiv$ Home Leads Contacts Accounts Deals | Issue Refund                                                       |                                         | х                                                        |
|---------------------------------------------|--------------------------------------------------------------------|-----------------------------------------|----------------------------------------------------------|
| Info Timeline Last Update : a while ago     | lt                                                                 | sue Refund                              | ▲ Edit Issue Refund ✓ ···· < >                           |
| RELATED LIST Payment                        | Refund Type Fully<br>Payment method BAN                            | Refund •<br>K TRANSFER •                |                                                          |
| Attachments Emails                          | Invoice Number 271<br>Invoice Total 33.5<br>Recorded Payments 33.5 | 9 USD<br>9 USD                          | INVOICE.UPDATED                                          |
| Open Activities C                           | Recorded Refunds No R<br>Refund Amount                             | ecorded Refunds Refund Date mm/dd heavy | AYMENT.REQUESTED                                         |
| LINKS + PayPal Invi<br>What are links?      | Add a note for your records                                        | minuduyyyy                              | INS1315-3772<br>INVOICEUPDATED<br>T08:14:15:0412<br>Kish |
| Source Pa                                   |                                                                    | Issue Refund                            | -DUCC-WGNE-OKGZ                                          |
|                                             | WGNE-QKGZ                                                          | Refund ID's                             |                                                          |
| Refund I                                    | Description —                                                      |                                         |                                                          |
| Notes                                       |                                                                    |                                         | •                                                        |

**NOTE:** Issue Refund functionality is available only to paid invoices.

### 2.6 Send Reminder

You can send a reminder for an unpaid invoice to the customer.

- 1. Go to the **Payment History** module.
- 2. Select the record transaction of invoice you want to remind.
- 3. Click the down arrow next to Issue Refund, then select Send Invoice Reminder.

|                         |               |                                                      |                 | Send Email  | Edit         | Issue Refund V        | <br>< |
|-------------------------|---------------|------------------------------------------------------|-----------------|-------------|--------------|-----------------------|-------|
|                         |               |                                                      |                 |             |              | Issue Refund          |       |
| $\leftarrow \mathbb{P}$ | ayment        | for Zoho Invoice ID - 3                              | 542778000000687 | 053         | - [          | Send Invoice Reminder |       |
| 0                       | Add Tags      |                                                      |                 |             | - F          | Create Button         |       |
| Payment                 | History Owne  | r _                                                  |                 |             |              | Manage Buttons        |       |
| HIDE DETAILS            | istory Inforr | nation                                               |                 |             |              |                       |       |
| Payment His             | story Name    | Payment for Zoho Invoice ID -<br>3542778000000687053 |                 | Grand Total | \$ 1.00      |                       |       |
|                         | Statuc        | INVOICING INVOICE DAID                               | Is              | Completed   | $\checkmark$ |                       |       |
|                         | Status        | INVOICING.INVOICE.PAID                               | PayPal Invol    | ice Number  | 0030         |                       |       |

4. On the Send Invoice Reminder window, click **Send Reminder**.

| icts | Accoun       | its Deals   | Send Invoice Reminder                                                                                                    | $\times$  |     | Q a          | \$ + |
|------|--------------|-------------|----------------------------------------------------------------------------------------------------|-----------|-----|--------------|------|
|      |              |             | Send Reminder                                                                                                    |           | dit | Issue Refund | ×    |
| R AM |              |             | Subject:                                                                                                    |           |     |              |      |
|      | $\leftarrow$ | P           | Reminder: Payment due for the invoice                                                                                       | 1         |     |              |      |
|      |              | ¢           | Notes:                                                                                                    |           |     |              |      |
|      |              | Paymen      | Please pay before the due date to avoid incurring late payment charges which will be<br>adjusted in the next bill generated |           |     |              |      |
|      |              | HIDE DETAIL | 4000 rema                                                                                                    | aining    |     |              |      |
|      |              | Payment     | Update as Default Notes                                                                                                    | ]         |     |              |      |
|      | <            | Payment H   | History Name Payment for Zoho Invoice ID - Grand To<br>3542778000000687053                                                  | ital \$1. | 00  |              |      |
| +    |              |             | - Is Complet                                                                                                    | ed 🗸      |     |              |      |

5. Select **Update as Default Notes** to use the current notes as the default for all invoices. The subject will not be updated.

**NOTE:** Remind Invoice functionality is available only to unpaid invoices.

## 2.7 Update Invoice

You can update the invoice in Zoho CRM, and the same information will be updated at PayPal.

- 1. Go to the **Invoice** module.
- 2. Select the Invoice you want to update and edit it.
- 3. Select **Update Invoice in PayPal** to update the new information at PayPal.

|    | Due Date           | Mar 9, 2019              | Excise Duty              | _                                          |            |
|----|--------------------|--------------------------|--------------------------|--------------------------------------------|------------|
|    | Sales Commission   | _                        | Status                   | Created                                    |            |
|    | Account Name       | Ťest                     | Created By               | Zoho Developer<br>Thu, 7 Mar 2019 09:07 PM |            |
|    | Contact Name       | Raghul ramkish           | Modified By              | Zoho Developer                             |            |
|    | PayPal Invoice ID  | INV2-XFYK-NNF7-J92W-MZKA |                          | Mon, 11 Mar 2019 01:58 AM                  |            |
|    |                    |                          | PayPal Invoice Number    | 262                                        |            |
|    |                    |                          | Update Invoice in PayPal | ~                                          |            |
| Ad | ddress Information |                          |                          |                                            | Locate Map |
|    | Billing Street     | doe                      | Shipping Street          | John                                       |            |
|    | Billing City       | TUCSON                   | Shipping City            | TUCSON                                     |            |
|    | Billing State      | Arizona                  | Shipping State           | Arizona                                    |            |
|    | Billing Code       | 85705                    | Shipping Code            | 85705                                      |            |
|    | Billing Country    | US                       | Shipping Country         | US                                         | $(\hat{})$ |
|    |                    |                          |                          |                                            |            |

- 4. Click Save.
- **NOTE:** If you do not select **Update Invoice in PayPal**, the changes will not be updated at PayPal.

## 3 Payment History Module

#### 3.1 View Payment Details

Payment History is a custom module that allow Zoho CRM users to view all payments received via PayPal.

## To view the details of a payment:

1. Click a record under **Payment History Name**.

| counts | Contacts       | Deals           | Activities                    | Reports                                                                                                    | Payment History                                                                                                    | •••                                                                                                    | All Tabs 👻                                                                           | Q                                                                                                    | +                                                                                                    | æ                                                                                                    | ▦                                                                                                    |
|--------|----------------|-----------------|-------------------------------|----------------------------------------------------------------------------------------------------|----------------------------------------------------------------------------------------------------|----------------------------------------------------------------------------------------------------|--------------------------------------------------------------------------------------|----------------------------------------------------------------------------------------------------|----------------------------------------------------------------------------------------------------|----------------------------------------------------------------------------------------------------|----------------------------------------------------------------------------------------------------|
|        |                |                 |                               |                                                                                                    |                                                                                                    |                                                                                                    | 🏢 📗                                                                                  | K                                                                                                    | +                                                                                                    | Imp                                                                                                    | oort                                                                                                    |
| □,     |                |                 | PAYMEI                        | NT HISTORY N                                                                                                    | AME                                                                                                    |                                                                                                    |                                                                                      |                                                                                                    |                                                                                                    |                                                                                                    |                                                                                                    |
|        |                |                 | Payme                         | ent for Zoho                                                                                                    | Invoice No - 3292148                                                                                                    | 3000000383154                                                                                                    |                                                                                      |                                                                                                    |                                                                                                    |                                                                                                    |                                                                                                    |
|        |                |                 | Payme                         | nt for Zoho                                                                                                    | Involce No - 3292148                                                                                                    | 3000000383128                                                                                                    |                                                                                      |                                                                                                    |                                                                                                    |                                                                                                    |                                                                                                    |
| Ì      | Total Count: 2 |                 |                               |                                                                                                    |                                                                                                    |                                                                                                    |                                                                                      | 10 F                                                                                                    | ecords F                                                                                                    | Per Pag                                                                                                    | e v                                                                                                    |
|        |                | counts Contacts | counts     Contacts     Deals | Contacts     Deals     Activities <ul> <li>PAYME</li> <li>Payme</li> <li>Payme</li> <li>Total Count: 2</li> </ul> | Contacts     Deals     Activities     Reports       Image: Contacts     Deals     Activities     Reports       Image: Contacts     PAYMENT HISTORY N       Image: Contacts     Payment for Zoho       Image: Contacts     Payment for Zoho       Image: Total Count: 2     Payment for Zoho | Contacts     Deals     Activities     Reports     Payment History                  PAYMENT HISTORY NAME             Payment for Zoho Invoice No - 3292148             Payment for Zoho Invoice No - 3292148             Payment for Zoho Invoice No - 3292148             Payment for Zoho Invoice No - 3292148 | Counts     Contacts     Deals     Activities     Reports     Payment History     ••• | Contacts       Deals       Activities       Reports       Payment History       All Tabs ~         Image: Contacts       Deals       Activities       Reports       Payment History       Image: Contacts       Image: Contacts       Image: C | Contacts       Deals       Activities       Reports       Payment History       •••       All Tabs ▼       Q         □       PAYMENT HISTORY NAME       □       Payment for Zoho Invoice No - 3292148000000383154       □       □       Payment for Zoho Invoice No - 3292148000000383128       □       □       10 R         Total Count: 2       10 R       □       □       □       □       □       □       □       □       □       □       □       □       □       □       □       □       □       □       □       □       □       □       □       □       □       □       □       □       □       □       □       □       □       □       □       □       □       □       □       □       □       □       □       □       □       □       □       □       □       □       □       □       □       □       □       □       □       □       □       □       □       □       □       □       □       □       □       □       □       □       □       □       □       □       □       □       □       □       □       □       □       □       □       □       □       □ | Contacts       Deals       Activities       Reports       Payment History       •••       All Tabs *       Q       +         Image: Contacts       Deals       Activities       Reports       Payment History       •••       All Tabs *       Q       +         Image: Contacts       Payment History       •••       All Tabs *       Q       +         Image: Contacts       Payment History       •••       Image: Contacts       Payment for Zoho Invoice No - 3292148000000383154       +         Image: Context 2       Payment for Zoho Invoice No - 3292148000000383128       10 Records F | Contacts       Deals       Activities       Reports       Payment History       •••       All Tabs •       Q       +       (2)         Image: Contacts       Deals       Activities       Reports       Payment History       •••       All Tabs •       Q       +       (2)         Image: Contacts       Payment History       •••       Image: Contacts       Image: Contacts </td |

2. The Payment History information is displayed.

#### Payment History Information

| Payment History Name                            | Payment for Zoho Involce ID - 37<br>62617000000198152 | Status     | INVOICE.PAYMENT.REQUESTED               |
|-------------------------------------------------|-------------------------------------------------------|------------|-----------------------------------------|
| Grand Total \$ 5.56                             |                                                       | Is Comple  | ted —                                   |
| Contact Email priyaap                           | par14@gmail.com                                       | Summary    | INVOICE.PAYMENT.REQUESTED<br>2019-03-05 |
| Type Zoho and PayPa                             | Invoice                                               | Contact N  | ame Raghul                              |
| Dev Del Invester ID                             |                                                       |            |                                         |
| PayPai Invoice ID #010                          | )                                                     | PayPai Inv | olce Number INV2-N3R7-F62T-RWA3-VER6    |
| Invoice Date Mar 5, 20                          | )<br>)19                                              | Invoice Na | inte Apple                              |
| Invoice Date Mar 5, 20<br>Source PayPal Account | )<br>)19<br>LIVE For TESTING                          | Involce Na | ame Apple                               |

**NOTE:** If the PayPal invoice has been created, then the PayPal Invoice Number is shown in the PayPal Invoice ID field.

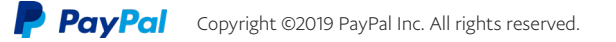